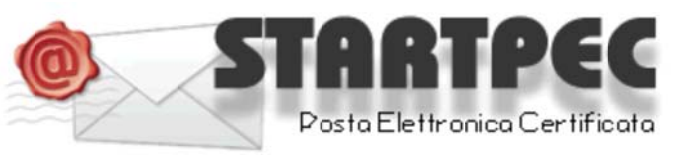

# www.startpec.it

# Come configurare una casella di posta certificata su APPLE MAIL

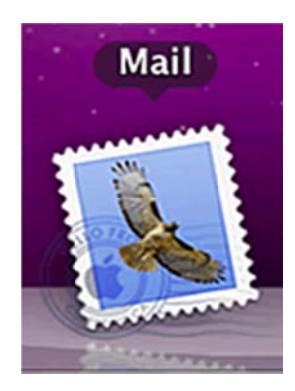

## **COME LEGGERE LA CASELLA PEC**

Nelle pagine seguenti si espongono i vari passaggi necessari alla configurazione di una casella POP3 utilizzando come client di posta Apple Mail.

E' possibile in ogni caso leggere la propria casella PEC senza necessità di configurare alcun parametro sul proprio PC leggendo i messaggi attraverso la WEBMAIL, accessibile da un qualsiasi Browser internet all'indirizzo utilizzando "Nome utente" e" password" comunicati all'attivazione: indirizzo WEBMAIL: https://webmail.startpec.it/

### CONFIGURAZIONE CASELLA POP3 SU MOZILLA THUNDERBIRD

I dati necessari per la configurazione vi saranno stati recapitati mediante mail tradizionale o via fax all'indirizzo indicato all'atto di attivazione.

Tutti i dati riportati nelle videate di esempio che seguono sono relativi all'azienda di esempio "START":

indirizzo della PEC

nomeazienda@startpec.it

Nome utente: nomeazienda@startpec.it

Password:

Server POP3s (posta in arrivo): pop3s.startpec.it porta SSL : 995

Server SMTPS (posta in uscita): smtps.startpec.it porta SSL smpts: 465

Aprire Apple Mail e seguire passo-passo le seguenti videate esplicative.

## Configurazione client di posta – Apple MAIL

Quando **Start 2000** avrà attivato la casella email, per poterla utilizzare attraverso il vostro client di posta Apple Mail<sup>®</sup>, dovrete configurarne l'account.

Prendiamo ad esempio l'Azienda *NomeAzienda* che ha richiesto l'attivazione della casella email sul dominio generico certificato, che indicheremo qui come <u>nomeazienda@startpec.it</u>.

Ciò che si trova prima del simbolo @ viene solitamente chiamato "utente" e può contenere, in alternativa a *nome.cognome*, espressioni come *info*, *fax*, *nomedimiofiglio*, *amministrazione*, *vendite*, *commerciale*, *staff*, *posta*, ecc.

### 1. Come creare l'account di posta elettronica certificata, tipo nomeazienda@startpec.it

**1.a.** Dal Dock in basso selezionate l'icona di Apple Mail<sup>®</sup>:

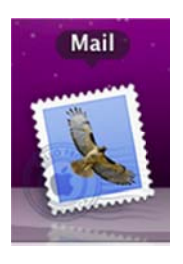

1.b. Dal Menu di Mail<sup>®</sup>, selezionare "Mail", poi "Preferenze..." :

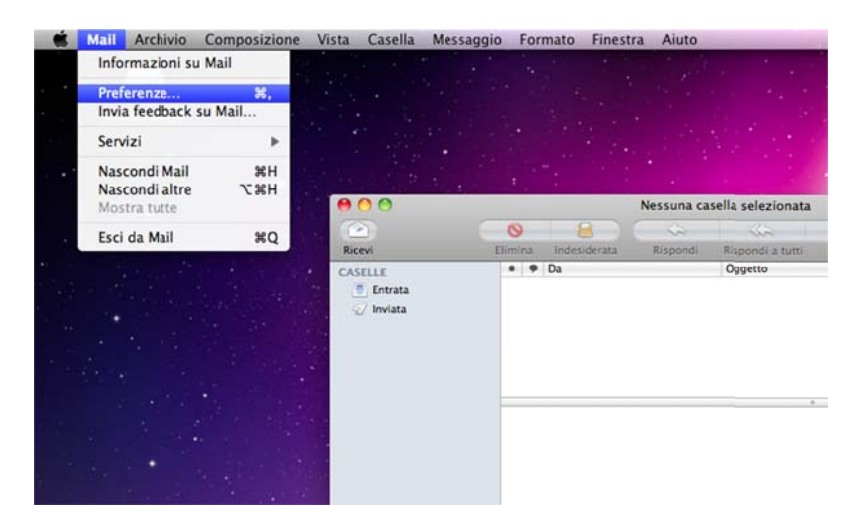

1.c. Vi trovate nella finestra Preferenze, selezionate dal menu in alto il tasto "Account".

| count | Informazioni acc               | ount Regole casella Avanzate        |
|-------|--------------------------------|-------------------------------------|
|       | Tipo account:                  | MobileMe IMAP                       |
|       | Descrizione:                   | Lavoro, Personale                   |
|       | Indirizzo e-mail:              | janedoe@example.com                 |
|       |                                | Modifica alias e-mail               |
|       | Nome completo:                 | Il tuo nome                         |
|       | Server di posta in entrata:    | mail.example.com                    |
|       | Nome utente:                   | janedoe                             |
|       | Password:                      |                                     |
|       | Server posta in uscita (SMTP): | (smtp.me.com:g.losi (non in linea). |
|       |                                | ☑ Utilizza solo questo server       |
|       |                                |                                     |

Cliccate sul tasto "+" in basso a sinistra, per aggiungere il nuovo account di posta certificata.

**1.d.** Si apre a questo punto la finestra *Aggiungi account*..

| Benvenuto a Mail                          |                                                                    |
|-------------------------------------------|--------------------------------------------------------------------|
| Sarai guidato attra<br>configurazione del | verso i passi necessari alla<br>I tuo account di posta elettronica |
| MAL S                                     |                                                                    |
| Per iniziare, fornis                      | ci le seguenti informazioni:                                       |
| Nome completo:                            | NomeAzienda                                                        |
| Indirizzo e-mail:                         | nomeazienda@startpec.it                                            |
| Password:                                 | •••••                                                              |
| 2                                         | 7                                                                  |
|                                           |                                                                    |
|                                           |                                                                    |
| PERUNO                                    |                                                                    |
|                                           |                                                                    |
|                                           |                                                                    |
|                                           |                                                                    |

*Nome completo* : il nome inserito apparirà come mittente dei messaggi che andrete a spedire con questo account.

*Indirizzo e-mail* : digitate l'indirizzo di posta PEC che vi è stato fornito (es. <u>nomeazienda@startpec.it</u>).

*Password* : digitate la password di accesso fornita dal vostro fornitore della casella PEC. Cliccate sul tasto "Continua"... **1.e.** Le successive finestre servono per impostare i dati di accesso ai server di posta ai quali ci si collega per scaricare (POP) ed inviare (SMTP) i vostri messaggi email certificati; nel caso della casella di posta certificata i messaggi email dovranno essere trasferiti dai server dei Gestori PEC tramite protocolli sicuri, indicati dalla "s" degli indirizzi (POP3s e SMTPs).

Vi trovate adesso nella finestra *Server di posta in entrata*, dal menu a tendina selezionare "POP" per scaricare i messaggi sul vostro computer.

|       | Benvenuto a Mail            |                       |       |
|-------|-----------------------------|-----------------------|-------|
|       | Server di posta in entrata  |                       |       |
|       | Tipo account:               | @ POP                 | •     |
| 25    | Descrizione:                | pop3s.startpec.it     |       |
| 3     | Server di posta in entrata: | pop3s.startpec.it     |       |
| 3     | Nome utente:                | nomeazienda@startpec. | it    |
| 1321  | Password:                   | •••••                 |       |
| 16    | S June 1                    |                       |       |
| 16    |                             |                       |       |
| URERI | NO                          |                       |       |
|       |                             |                       |       |
|       |                             |                       |       |
| り     | Annulla                     | Indietro Con          | tinua |

*Descrizione* : il nome che inserirete qui vi servirà esclusivamente per distinguere l'account nell'elenco degli account, e non verrà visualizzato da eventuali destinatario dei Vs messaggi (nel nostro esempio abbiamo inserito lo stesso dato pop, **pop3s.startpec.it**).

Server di posta in entrata : digitate i dati POP3s: pop3s.startpec.it

*Nome utente* : digitare l'utente di posta elettronica fornito: nomeazienda@startpec.it

Password : digitate la password di accesso fornita della vostra casella PEC.

Cliccate sul tasto "Continua"...

**1.f.** Siete nella finestra *Sicurezza della posta in entrata*.

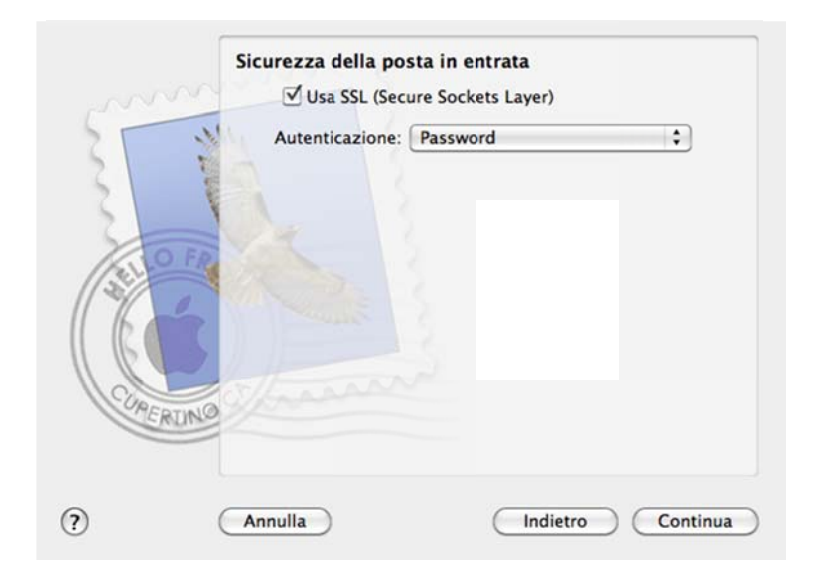

Spuntare l'opzione "Usa SSL (Secure Sockets Layer)" Nel menu a tendina, selezionare l'opzione "Password", poi cliccate sul tasto "Continua"...

**1.g.** Siete nella finestra *Server della posta in uscita*.

|           | Benvenuto a Ma             | li                          |
|-----------|----------------------------|-----------------------------|
| [         | Server della posta in usc  | ita                         |
|           | Descrizione:               | smtps.startpec.it           |
| ST W      | Server di posta in uscita: | smtps.startpec.it           |
| 2 5       |                            | Utilizza solo questo server |
| 2 1       | ✓ Usa autenticazione       |                             |
| OFR       | Nome utente:               | nomeazienda@startpec.it     |
|           | Password:                  |                             |
| 6         |                            |                             |
|           |                            |                             |
| CAEDTINIO |                            |                             |
| CALING    |                            |                             |
|           |                            |                             |
| C         | Annulla                    |                             |

*Descrizione* : indicate il nome del server smtp: smtps.startpec.it

Server di posta in uscita : digitate i dati SMTPs: smtps.startpec.it

Spuntate le opzioni "Utilizza solo questo server" e "Usa autenticazione".

*Nome utente* : digitare l'utente di posta elettronica della vostra casella (es. <u>nomeazienda@startpec.it</u>)

Password : digitate la password di accesso della vostra casella PEC.

Cliccate sul tasto "Continua"...

**1.h.** Siete nella finestra *Sicurezza della posta in uscita*.

|                      | Benvenu            | to a Mail                           |          |
|----------------------|--------------------|-------------------------------------|----------|
|                      | Sicurezza della po | sta in uscita<br>ure Sockets Layer) |          |
| 55                   | Autenticazione:    | Password                            | •        |
| 3                    | 19 13              |                                     |          |
| 3                    | FR                 |                                     |          |
| ( all                |                    |                                     |          |
| 11 16                |                    |                                     |          |
| CURE                 | RUNG               |                                     |          |
|                      |                    |                                     |          |
| $(\mathbf{\hat{n}})$ | Annulla            | Indietro                            | Continua |

Spuntare l'opzione "Usa SSL (Secure Sockets Layer)"

Nel menu a tendina, selezionare l'opzione "Password", poi cliccate sul tasto "Continua"...

**1.i.** Nell'ultima finestra di questa procedura *Riepilogo account* troverete tutti i dati finora inseriti. Cliccate sul tasto "Crea", per confermare la creazione del vostro account di posta.

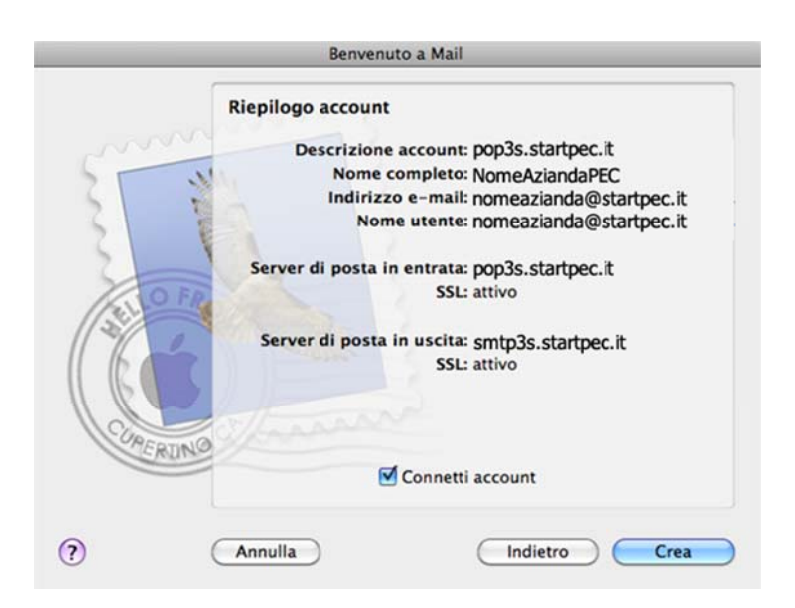

Bisogna a questo punto passare alla procedura di configurazione della casella PEC, che richiederà

ancora qualche passaggio.

## 2. Configurazione per account di posta elettronica certificata, tipo nomeazienda@startpec.it

**2.a.** Ritornate alla finestra *Preferenze / Account*. Trovate tre tab "Informazioni Account", "Regole casella", "Avanzate".

Nel campo a sinistra trovate l'elenco dei vostri account, selezionate quello relativo alla posta elettronica certificata, poi scegliete il tab "Avanzate":

| 00                           |                                                                                                    | Account                                                          |                         |                               |           |
|------------------------------|----------------------------------------------------------------------------------------------------|------------------------------------------------------------------|-------------------------|-------------------------------|-----------|
| Generale Account RSS Indesid | erata Font e Color                                                                                                    | i Vista Composizion                                              | e Firme                 | Regole                        |           |
| Account<br>Pop3s.startpec.it | Informazioni account Regole casella Avanzate<br>Abilita questo account<br>Includi quando controlli la posta automaticamente<br>Rimuovi la copia dal server dopo aver recuperato un messaggio:<br>Dopo una settimana<br>Avvisa prima di omettere messaggi superiori a<br>KB |                                                                  |                         |                               |           |
|                              | Consulta il tuo am<br>delle opzioni avan<br>Porta:<br>Autenticazione:                                                                                                    | ministratore di sistema<br>zate sotto elencate:<br>9<br>Password | prima di m<br>95] 🗹 Uti | nodificare una c<br>lizza SSL | qualsiasi |
| * -                          |                                                                                                    |                                                                  |                         |                               | 0         |

Verificate che nel campo "Porta" sia inserito il numero 995, e che sia presente la spunta su "Utilizza SSL".

Le altre opzioni disponibili:

Abilita questo account : inserire la spunta per rendere attivo l'account;

*Includi quando controlli la posta automaticamente* : inserire la spunta perché Apple Mail<sup>®</sup> controlli automaticamente la posta di questo account;

*Rimuovi la copia dal server dopo aver recuperato un messaggio* : con la spunta su questa opzione, Apple Mail<sup>®</sup> provvederà a cancellare i messaggi (già scaricati) dal server dopo .... giorni.

Avvisa prima di omettere messaggi superiori a ...KB : quando di fronte a grossi messaggi, il programma avviserà prima di scaricare.

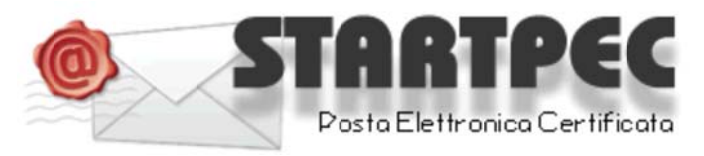

# www.startpec.it